#### AOSD Flash #275: Travel Authorization for Items Paid by the City

Employee reimbursement pre-authorization may include items that will be paid by the City, e.g., airfare to City travel suppliers, registration fee to conferences, etc. If departments choose to include these items in Travel Authorization in PeopleSoft, departments must ensure Travel Authorization, Expense Report and Vouchers are processed properly to avoid wrong accounting/budgeting impacts in the system. Below is an end-to-end example.

An employee plans to travel out-of-town to attend a training:

- Estimated total cost is \$1,000
- The employee will pay \$800 out-of-pocket
- City will pay for the \$200 airfare

#### <u>Step 1</u>

Employee requests Travel Authorization as follows:

- 1. Input "Check" in the Payment Type field for the \$800 out-of-pocket cost
- 2. Input "Prepaid" in the Payment Type field for the \$200 airfare

|               |                |                 |            |         |         |              |                 |           |           |                |          |                       | Ohanna an Antian |          |          |
|---------------|----------------|-----------------|------------|---------|---------|--------------|-----------------|-----------|-----------|----------------|----------|-----------------------|------------------|----------|----------|
| in Fang 🕐     |                |                 |            |         |         |              |                 |           |           |                | AC       | tions [               | Choose an Action |          | <u> </u> |
| *Bu           | siness Purpose | OTHER           |            | ~       |         | Default Lo   | cation          |           |           | Q              |          |                       |                  |          |          |
|               | *Description   | Test1           |            |         |         | *Date        | From 10/31/2017 | B *Date 1 | o 11/01/2 | 017 🖪          |          |                       |                  |          |          |
|               |                |                 |            |         |         |              | 👫 Attac         | hments    |           |                |          |                       |                  |          |          |
| rojected Ex   | penses 🕐       |                 |            |         |         |              |                 |           |           |                |          |                       |                  |          |          |
| xpand All   C | ollapse All    | Add:   🐬 Qui    | ck-Fill    |         |         |              |                 |           |           |                | Totals   | (2 Lines              | 5) 1,000.00      | USD      |          |
| *             | late           |                 |            |         |         | *Description |                 |           | *Po       | vment Type     |          |                       | *Amount          | Currency |          |
| ▼► 10         | 0/31/2017 🕅    | Educational Rei | mbursement |         | ~       | * Training   |                 | 1         |           | eck            | ~        | <i>M</i> <sub>2</sub> | 800.00           | LIED     | + -      |
|               |                |                 |            |         |         |              |                 |           |           |                |          |                       |                  | 030      |          |
|               | *Billing Type  | Billable V      |            |         |         |              |                 |           |           |                |          |                       |                  |          |          |
|               | ~              | Accounting Det  | ails 🕐     |         |         |              |                 |           |           |                |          |                       |                  |          |          |
|               |                | Chartfields     |            |         |         |              |                 |           |           |                |          |                       |                  |          |          |
|               | 1              | Amount          | *GL Unit   | Account | Fund    | Dept         | Authority       | Agency    | / Use     | PC Bus<br>Unit | Project  | Activ                 | rity             |          |          |
|               | -              | 800.00          | SFGOV Q    | 521010  | Q 10010 | Q 228855     | Q 10325         | Q         | Q         | SFGO\Q         | 10003471 | 2 0001                | C                |          |          |
|               |                |                 | <          |         |         |              |                 |           |           |                |          |                       | >                |          |          |
|               |                |                 |            |         |         |              |                 |           |           |                |          |                       |                  |          |          |
|               |                |                 |            |         |         |              |                 |           |           |                |          |                       |                  |          |          |
| - 10          | )/31/2017 関    | Airfare         |            |         | ~       | * Airfare    |                 | 2         | Pre       | paid Expendi   | itures 🗸 | Ø+                    | 200.00           | USD      | + -      |
|               | *Billing Type  | Billable V      |            |         |         |              |                 |           |           |                |          |                       |                  | -        |          |
|               | Ticket Number  | 123             |            |         |         |              |                 |           |           |                |          |                       |                  |          |          |
|               | -              | Accounting Det  | ails 🕐     |         |         |              |                 |           |           |                |          |                       |                  |          |          |
|               |                | Obertfielde     |            |         |         |              |                 |           |           |                |          |                       |                  |          |          |
|               |                | Charthelds      |            |         |         |              |                 |           |           | DC Rue         |          |                       |                  |          |          |
|               | 2              | Amount          | *GL Unit   | Account | Fund    | Dept         | Authority       | Agency    | Use       | Unit           | Project  | Activi                | ity              |          |          |
|               |                |                 |            |         |         |              |                 |           |           |                |          |                       |                  |          |          |

The ChartFields used in the example are:

| Line | Amount | Account                                | Fund  | Dept   | Authority | Project  | Activity |
|------|--------|----------------------------------------|-------|--------|-----------|----------|----------|
| 1    | 800    | 521010 (Travel Cost Paid to Employees) | 10010 | 228855 | 10325     | 10003471 | 0001     |
| 2    | 200    | 521030 (Air Travel - Employees)        | 10010 | 228855 | 10325     | 10003471 | 0001     |

Note that **Travel Authorization in PeopleSoft encumbers funds**. Below shows the budget impact after the Travel Authorization is fully approved.

| Favorites  Main I            | Menu 🔻 >                                                                              | ⊳ Com                                             | imitment C | Control 🔻 >           | Reviev        | v Budget       | Activities 🔻    | > Budge   | ts Overview      |                  |
|------------------------------|---------------------------------------------------------------------------------------|---------------------------------------------------|------------|-----------------------|---------------|----------------|-----------------|-----------|------------------|------------------|
| Inquiry Results              |                                                                                       |                                                   |            |                       |               |                |                 |           |                  |                  |
| Amounts                      | Business Unit<br>Ledger Group<br>Type of Calendar<br>in Base Currency<br>Revenue Asso | SFGOV<br>CC_DETA<br>Detail Bud<br>USD<br>ociated: | IL CC Deta | ail Budget Definition |               |                |                 |           |                  |                  |
| Return to Criteria           | Max Rows                                                                              | 100                                               | Display    | Search                |               |                |                 |           |                  |                  |
| Ledger Totals (1 Rows)       |                                                                                       |                                                   |            |                       |               |                |                 |           |                  |                  |
|                              | Budget                                                                                |                                                   |            | 0.00                  |               |                | Net             | Transfers |                  | 0.00             |
|                              | Expense                                                                               |                                                   |            | 0.00                  |               |                |                 |           |                  |                  |
|                              | 1 Encumbrance                                                                         |                                                   |            | 800.00                | 7             |                |                 |           |                  |                  |
|                              | Pre-Encumbrance                                                                       |                                                   |            | 0.00                  | _             |                |                 |           |                  |                  |
|                              | Budget Balance                                                                        |                                                   |            | -800.00               |               |                |                 |           |                  |                  |
| А                            | ssociate Revenue                                                                      |                                                   |            | 0.00                  |               |                |                 |           |                  |                  |
|                              | Available Budget                                                                      |                                                   |            | -800.00               |               |                |                 |           |                  |                  |
| Budget Overview Results      | 2                                                                                     |                                                   |            |                       |               | Per            | sonalize   Find |           | First 🕚 1 of     | 1 🕑 Last         |
| Ledger Group                 | Account                                                                               | Fund                                              | Dept       | Authority             | Agency        | PC Bus         | Project         | Activity  | TRIO Budget Re   | f Budget         |
| 1 🖹 🖏 CC_DETAIL              | 521010                                                                                | 10010                                             | 228855     | 10325                 | 030           | SFGOV          | 10003471        | 0001      |                  | 2018             |
| <                            |                                                                                       |                                                   | 1          |                       |               |                |                 |           |                  | >                |
| Return to Criteria *Notes    |                                                                                       |                                                   |            |                       |               |                |                 |           |                  |                  |
| Inquiry Results              |                                                                                       |                                                   |            |                       |               |                |                 |           |                  |                  |
|                              | Business Unit                                                                         | SEGOV                                             | U CC Det   | ail Budget Definition |               |                |                 |           |                  |                  |
|                              | Type of Calendar                                                                      | Detail Bud                                        | get Period | in bouget benniten    |               |                |                 |           |                  |                  |
| Amounts                      | in Base Currency<br>Revenue Asso                                                      | USD<br>ociated:                                   |            |                       |               |                |                 |           |                  |                  |
| Return to Criteria           | Max Rows                                                                              | 100                                               | Display    | Search                |               |                |                 |           |                  |                  |
| Ledger Totals (1 Rows)       |                                                                                       |                                                   | Options    |                       |               |                |                 |           |                  |                  |
|                              | Budget                                                                                |                                                   |            | 0.00                  |               |                | Net T           | ranefare  |                  | 0.00             |
|                              | Expense                                                                               |                                                   |            | 0.00                  |               |                | Not             | anoioro   |                  |                  |
| 2                            | Encumbrance                                                                           |                                                   |            | 200.00                | 1             |                |                 |           |                  |                  |
|                              | Pre-Encumbrance                                                                       |                                                   |            | 0.00                  | -             |                |                 |           |                  |                  |
|                              | Budget Balance                                                                        |                                                   |            | -200.00               |               |                |                 |           |                  |                  |
| F                            | ssociate Revenue                                                                      |                                                   |            | 0.00                  |               |                |                 |           |                  |                  |
|                              | Available Budget                                                                      |                                                   |            | -200.00               |               |                |                 |           |                  |                  |
| Budget Overview Results      | s                                                                                     |                                                   |            |                       |               | Pers           | onalize   Find  | View All  | 📕 First 🕚 1 of ' | I 🕭 Last         |
| Ledger Group                 | Account                                                                               | Fund                                              | Dept       | Authority             | Agency<br>Use | PC Bus<br>Unit | Project         | Activity  | TRIO Budget Ref  | Budget<br>Period |
| 1 🖺 🗟 CC_DETAIL <sup>2</sup> | 521030                                                                                | 10010                                             | 228855     | 10325                 |               | SFGOV          | 10003471        | 0001      |                  | 2018             |
| <                            |                                                                                       |                                                   |            |                       |               |                |                 |           | -                | >                |

# <u>Step 2</u>

Employee submits Expense Report upon return from the travel. **The Expense Report must reference the Travel Authorization to liquidate the encumbrance created by Step 1**.

| a. Input "A Tra | ravel Authorization" | ' in the Quick Start | field and click GO. |
|-----------------|----------------------|----------------------|---------------------|
|-----------------|----------------------|----------------------|---------------------|

| Create Expense Report                                   |                                                    | 🔚 Save for Later   🔯 Summary and Submit |
|---------------------------------------------------------|----------------------------------------------------|-----------------------------------------|
| Min Fang 🕐                                              |                                                    | Quick Start A Travel Authorization GO   |
| *Business Purpose Education   *Report Description Test1 | Default Location Q.                                |                                         |
| Reference C C C C C C C C C C C C C C C C C C C         |                                                    | Total 0.00 USD                          |
| *Date *Expense Type                                     | Description *Payment Type 254 characters remaining | *Amount *Currency                       |
| Expand All   Collapse All                               |                                                    | Total 0.00 USD                          |

# b. Select the applicable Travel Authorization in the pop-up screen

| reate Expense Report                                            | 🔚 Save for Later   🔯 Summary an                                            | nd Subm |
|-----------------------------------------------------------------|----------------------------------------------------------------------------|---------|
| lin Fang 🛞                                                      | Quick Start A Travel Authorization                                         | GO      |
| *Business Purpose Education                                     | Default Location                                                           |         |
| *Report Description Test1                                       | Copy from Approved Travel Authorization                                    | ×       |
| Reference                                                       |                                                                            | Help    |
| Expand All   Collapse All Add:   🔚 My Wallet (0)   🦸 Quick-Fill | From Date 07/30/2017 × 🕅 To 11/30/2017 🕅 Search                            |         |
| *Date *Expense Type                                             | Travel Auth Description Authorization ID Date From Date To Amount Currency |         |
| <b>b</b>                                                        | Select Test1 0000001357 10/30/2017 10/31/2017 1,000.00 USD                 |         |
| Expand All   Collapse All                                       | Return                                                                     | .:      |

| Create Expense Re         | port                                                                                                    | 🔚 Save for Later   🛃 Summary and Submi |
|---------------------------|----------------------------------------------------------------------------------------------------|----------------------------------------|
| Min Fang 👔                |                                                                                                    | ActionsChoose an Action V GO           |
| *Business Pur             | Default Location                                                                                                    |                                        |
| *Report Descri            | tion Test1 Authorization ID 0000001357                                                                                                    |                                        |
| Refer                     | nce Q d+ Attachments                                                                                                    |                                        |
| Expenses ②                |                                                                                                    |                                        |
| Expand All   Collapse All | Add:   🔚 My Wallet (0)   🦸 Quick-Fill                                                                                                    | Total 1,000.00 USD                     |
| *Date                     | *Expense Type *Description 1 *Payment Type                                                                                                    | *Amount *Currency                      |
| 10/30/2017                | Educational Reimbursement                                                                                                    | V 👫 800.00 USD 🔍 🕂 🖃                   |
| *Billing                  | Type Billsble V Bill Receipt Split                                                                                                    | *Exchange Rate 1.00000000 🗘 🕮          |
|                           | □ Non-Reimbursable Base                                                                                                    | Currency Amount 800.00 USD             |
|                           | □ No Receipt                                                                                                    |                                        |
|                           | Accounting Details (?)                                                                                                    |                                        |
|                           | Chartfields (****)                                                                                                    |                                        |
|                           | Amount *GL Unit Monetary Amount Currency Exchange Account Fund Dept Authority                                                                                                    | Agency Use PC B<br>Unit                |
|                           | 800.00 SFGOV 800.00 USD 1.00000000 521010 Q 10010 Q 228855 Q 10325                                                                                                    | Q SFGO                                 |
|                           | < compared with the second second sec | <b>```</b>                             |
|                           |                                                                                                    |                                        |
|                           | an faitur 2                                                                                                    |                                        |
| 10/30/2017                | Primare Prepaid Expenditures                                                                                                    |                                        |
| *Billing                  | Type Billable ∨ Bft Receipt Split ☑ Default Rate                                                                                                    | *Exchange Rate 1.00000000 🗘 📑          |
| *Licket Nu                | Non-Reimbursable Base                                                                                                    | Currency Amount 200.00 USD             |
|                           | No Receipt                                                                                                    |                                        |
|                           | Accounting Details                                                                                                    |                                        |
|                           | Chartfields .                                                                                                    |                                        |
|                           | Amount *GL Unit Monetary Amount Currency Code Rate Account Fund Dept Authority                                                                                                    | Agency Use PC Bi<br>Unit               |
|                           | 200.00 SFGOV Q 200.00 USD 1.00000000 521030 Q 10010 Q 228855 Q 10325                                                                                                    | Q SFGO                                 |
|                           | <                                                                                                    | >                                      |

c. The Expense Report will copy the Travel Authorization referenced.

After the Expense Report is fully approved, the encumbrance created by the Travel Authorization will be liquidated and the corresponding expenditure will be recorded. Note that this applies to both the out-of-pocket portion (\$800 in this example) and the City paid portion (\$200).

| Favorites 🔻        | Main       | Menu 🔻          | >          | Commitm            | ent Control 🔻          | ` >           | Review I       | Budget Act       | ivities 🔻        | > Bud              | gets Oven   | view             |
|--------------------|------------|-----------------|------------|--------------------|------------------------|---------------|----------------|------------------|------------------|--------------------|-------------|------------------|
| Inquiry Results    |            |                 |            |                    |                        |               |                |                  |                  |                    |             |                  |
|                    |            | Business Unit   | SFGOV      |                    |                        |               |                |                  |                  |                    |             |                  |
|                    |            | Ledger Group    | CC_DETA    | IL CC Det          | ail Budget Definition  |               |                |                  |                  |                    |             |                  |
|                    | T <u>y</u> | ype of Calendar | Detail Bud | get Period         |                        |               |                |                  |                  |                    |             |                  |
|                    | Amounts in | Revenue Ass     | ociated:   |                    |                        |               |                |                  |                  |                    |             |                  |
|                    |            |                 |            |                    |                        |               |                |                  |                  |                    |             |                  |
| Return to Criteria |            | Max Rows        | 100        | Display<br>Options | Search                 |               |                |                  |                  |                    |             |                  |
| Ledger Totals (1   | Rows)      |                 |            | -                  |                        |               |                |                  |                  |                    |             |                  |
|                    |            | Budget          |            |                    | 0.00                   |               |                | Net 1            | ransfers         |                    |             | 0.00             |
|                    |            | Expense         |            |                    | 800.00                 |               |                |                  |                  |                    |             |                  |
|                    | 1          | Encumbrance     |            |                    | 0.00                   |               |                |                  |                  |                    |             |                  |
|                    | Dr         | e Encumbrance   |            |                    | 0.00                   |               |                |                  |                  |                    |             |                  |
|                    |            | Dudaat Balance  |            |                    | 0.00                   |               |                |                  |                  |                    |             |                  |
|                    |            | budget balance  |            |                    | -600.00                |               |                |                  |                  |                    |             |                  |
|                    | Ass        | sociate Revenue |            |                    | 0.00                   |               |                |                  |                  |                    |             |                  |
|                    | A          | vailable Budget |            |                    | -800.00                |               |                |                  |                  |                    |             |                  |
| Budget Overview    | v Results  |                 |            |                    |                        |               | Pers           | onalize   Find   | View All 1       | l 🔜 Fig            | st 🕙 1 of 1 | Last             |
| Ledge              | er Group   | Account         | Fund       | Dept               | Authority              | Agency<br>Use | PC Bus<br>Unit | Project          | Activity         | TRIO               | Budget Ref  | Budget<br>Period |
| 1 🔡 🔍 CC_[         | DETAIL 1   | 521010          | 10010      | 228855             | 10325                  |               | SFGOV          | 10003471         | 0001             |                    |             | 2018             |
| <                  |            |                 |            |                    |                        |               |                |                  |                  |                    |             | >                |
| Return to Criteria | *Notes     |                 |            |                    |                        |               |                |                  |                  |                    |             |                  |
| Inquiry Results    |            |                 |            |                    |                        |               |                |                  |                  |                    |             |                  |
|                    |            | Business Unit   | SFGOV      |                    |                        |               |                |                  |                  |                    |             |                  |
|                    |            | Ledger Group    | CC_DETA    | AL CC De           | tail Budget Definitior | ı             |                |                  |                  |                    |             |                  |
|                    | Ту         | pe of Calendar  | Detail Bud | lget Period        |                        |               |                |                  |                  |                    |             |                  |
|                    | Amounts in | Base Currency   | USD        |                    |                        |               |                |                  |                  |                    |             |                  |
|                    |            | Revenue Ass     | ociated.   |                    |                        |               |                |                  |                  |                    |             |                  |
| Return to Criteria |            | Max Rows        | 100        | Display            | Search                 | n             |                |                  |                  |                    |             |                  |
| Ledger Totals (1   | Rows)      |                 |            | Options            |                        |               |                |                  |                  |                    |             |                  |
|                    |            |                 |            |                    |                        |               |                |                  |                  |                    |             |                  |
|                    | r          | Budget          |            |                    | 0.00                   |               |                | Net              | Transfers        |                    |             | 0.00             |
|                    | 2          | Expense         |            |                    | 200.00                 |               |                |                  |                  |                    |             |                  |
|                    | [          | Encumbrance     |            |                    | 0.00                   |               |                |                  |                  |                    |             |                  |
|                    | Pr         | e-Encumbrance   |            |                    | 0.00                   |               |                |                  |                  |                    |             |                  |
|                    |            | Budget Balance  |            |                    | -200.00                |               |                |                  |                  |                    |             |                  |
|                    | Ass        | sociate Revenue |            |                    | 0.00                   |               |                |                  |                  |                    |             |                  |
|                    | ۵          | vailable Budget |            |                    | -200.00                |               |                |                  |                  |                    |             |                  |
|                    |            |                 |            |                    | -200.00                |               |                |                  |                  |                    |             |                  |
| Budget Overview    | / Results  |                 |            |                    |                        |               | Pe             | rsonalize   Find | l   View All   🖓 | <sup>1</sup>   🔜 F | irst 🕚 1 of | 1 🕑 Last         |
| Ledge              | er Group   | Account         | Fund       | Dept               | Authority              | Agency<br>Use | PC Bus<br>Unit | Project          | Activity         | TRIO               | Budget Ref  | Budget<br>Period |
| 1 🔡 🗟 CC_C         | ETAIL 2    | 521030          | 10010      | 228855             | 10325                  |               | SFGOV          | 10003471         | 0001             |                    |             | 2018             |
| <                  |            |                 |            |                    |                        |               |                |                  |                  |                    |             | >                |

| in Menu            | •          | > Travel and E                                | xpenses | s ▼ > I | Manage | Accou     | nting 🔻 >  | View/A        | djust Ac       | counting E | Entries 🔻 | > Expense        | e Report | Acctg Entries |
|--------------------|------------|-----------------------------------------------|---------|---------|--------|-----------|------------|---------------|----------------|------------|-----------|------------------|----------|---------------|
| Expense R          | eport A    | Acctg Entries                                 |         |         |        |           |            |               |                |            |           |                  |          |               |
| Fang,Min           |            | Employee ID 056140                            |         |         |        | Report II | 0000005903 |               |                |            |           |                  |          |               |
| Journal Entry      | Detail     |                                               |         |         |        |           |            |               |                |            |           |                  |          |               |
|                    | Jo<br>Dist | urnal Template EXACC<br>tribution Status None | RUAL    |         |        |           |            |               |                |            |           |                  |          |               |
| Expense F          | Report Jo  | ournal Lines 🔳                                |         |         |        |           |            |               |                |            |           |                  |          |               |
| (177               |            |                                               |         |         |        |           |            |               |                |            |           |                  |          |               |
| UnPost<br>Sequence | Line       | Long Name                                     | GL Unit | Account | Fund   | Dept      | Authority  | Agency<br>Use | PC Bus<br>Unit | Project    | Activity  | Foreigr<br>Amoun | Currency | Amount        |
| 0                  | 1          | Expense Distribution                          | SFGOV   | 521010  | 10010  | 228855    | 10325      |               | SFGOV          | 10003471   | 0001      | 800.0            | USD      | 800.00        |
| 0                  | 1          | Expenses Accrual                              | SFGOV   | 200075  | 10010  | 228855    | 10325      |               | SFGOV          | 10003471   | 0001      | -800.0           | USD      | -800.00       |
| 0                  | 2          | Expense Distribution                          | SFGOV   | 521030  | 10010  | 228855    | 10325      |               | SFGOV          | 10003471   | 0001      | 200.0            | USD      | 200.00        |
| 0                  | 2          | Prepaid Expense                               | SFGOV   | 100102  | 10010  | 228855    | 10325      |               |                | 10003471   |           | -200.0           | USD      | -200.00       |

The accounting entries generated by the Expense Report are as follows:

Return to Search 💽 Notify

- Line 1: Dr. 521010 (Travel Cost Paid to Employees) this increases expenditure by \$800 Cr. 200075 (Payroll Employee Reimbursement) – this pays the \$800 to the employee through payroll
- Line 2: Dr. 521030 (Air Travel Employees) this increases expenditure by \$200 Cr. 100102 (Prepaid Expense) – this creates a balance in Prepaid Expense

#### Step 3A

Department processes Voucher in the AP module to pay for the airfare to the supplier. **Make sure to input 100102 (Prepaid Expense) in the Account field.** If Account Code 521030 (Air Travel – Employees) or 521040 (Air Travel – Non-Employees) were used, the Voucher would create duplicate expenditure for the City paid portion.

| Main Menu 🔻 > Accounts Payab                  | le 🔻 > Vouct          | hers 🔻 > 🛛          | Add/Update  | e 🔻 > R       | egular Entry       |                |           |                |            |
|-----------------------------------------------|-----------------------|---------------------|-------------|---------------|--------------------|----------------|-----------|----------------|------------|
| Summary Related Documents Invoice Information | Payments Vouche       | er Attributes Error | Summary     |               |                    |                |           |                |            |
| Business Unit SECOV                           | Invoice No Test       | 1                   |             | Invoice T     | otal               |                | Sale      | s/Use Tax Sur  | mmarv      |
| Voucher ID 00110674                           | Accounting Date 11/02 | 2/2017 🕅            |             |               | Line Total         | 200.00         | Non       | Merchandise    | Summary    |
| Voucher Style Regular Voucher                 | *Pay Terms 030        | Q                   | N30         |               | *Currency          | USD            | Q Ses     | sion Defaults  |            |
| Invoice Date 11/01/2017                       | Basis Date Type Acct  | Date                |             | N             | liscellaneous      |                | Con       | nments(0)      |            |
| Invoice Received 11/01/2017                   | ✓ Ta                  | ax Exempt           |             |               | Freight            |                | 🛒 Atta    | chments (0)    |            |
| AMERICAN AIRLINES INC                         |                       |                     |             |               | Sales Tax          |                | 🛒 Tem     | plate List     |            |
| Supplier ID 0000025647 Q                      | Control Group         | Q                   |             |               | Use Tax            | 0.00           | Adv       | anced Supplier | rSearch    |
| ShortName AMERICANAI-002                      |                       |                     |             |               |                    |                | _ Sup     | plier Herarchy |            |
| Location MAIN                                 |                       |                     |             |               | Total              | 200.0          | o Sup     | piler 500      |            |
| *Address 1                                    |                       |                     |             |               | Difference         | 0.00           |           |                |            |
| Save                                          | A stice -             |                     |             | Dup           | Calculato          |                | rint      |                |            |
|                                               | Action                |                     | ~           | Ruii          | Calculate          |                | IIII      |                |            |
| Invoice Lines (?)                             |                       |                     |             |               |                    | Find           | View All  | First 🕚 1 o    | of 1 🕑 Las |
| Line 1 🗌 Copy Down                            | SpeedChart            | 0                   |             |               |                    |                |           | One Asset      | +          |
| *Distribute by Amount                         | Ship To 1018          | 0 0                 |             |               |                    |                |           |                |            |
| ItemQ                                         | Description           |                     |             |               |                    |                |           |                |            |
| Quantity                                      | Packing Slip          |                     |             |               |                    |                |           |                |            |
|                                               | Supplier ID           |                     | Q           |               |                    |                |           |                |            |
| Line Amount 200.00                            | Supplier Name         |                     |             |               |                    |                |           |                |            |
| Calculate                                     |                       |                     |             |               |                    |                |           |                |            |
| <ul> <li>Distribution Lines</li> </ul>        |                       |                     |             |               | Personalize   Find | View All       | 2 🔜 🛛     | First 🕚 1 of   | 1 🕑 Last   |
| GL Chart Exchange Rate Statistics Assets      |                       |                     |             |               |                    |                |           |                |            |
| Copy<br>Down Line Merchandise Amt Quantity    | *GL Unit              | Account Fi          | und A Dept  | Agency<br>Use | Authority          | PC Bus<br>Unit | roject    | Activity       | Sourc      |
| <b>1</b> 200.00                               | 1.0000 SFGOV C        | 2 100102 Q 1        | 0010 🔍 2288 | 55 Q Q        | 10325              | SFGO\Q 1       | 0003471 🔍 | 0001           | Q          |
|                                               | <                     |                     |             |               |                    |                |           |                | >          |

# Below shows the accounting entry after the Voucher is posted:

| Main Menu 🔻                                      | > A                                               | ccounts P     | ayable 🔻                                      | > V                                         | ouchers 🔻       | > Add/U       | odate 🔻 | >            | Regular Entry | > Accou   | inting E   | ntries              |          |          |
|--------------------------------------------------|---------------------------------------------------|---------------|-----------------------------------------------|---------------------------------------------|-----------------|---------------|---------|--------------|---------------|-----------|------------|---------------------|----------|----------|
| Voucher Accounti                                 | oucher Accounting Entries                         |               |                                               |                                             |                 |               |         |              |               |           |            |                     |          |          |
| *Busine                                          | م                                                 |               | Voucher ID 00110674 QR Invoice Number Test1 Q |                                             |                 |               |         |              |               |           |            |                     |          |          |
| *Accounting Line View                            | $\checkmark$                                      | Invoice Dat   | Invoice Date 11/01/2017 Show Foreign Currency |                                             |                 |               |         |              |               |           |            |                     |          |          |
| Supp                                             | Supplier ID 0000025647 *Sort By Posting Process V |               |                                               |                                             |                 |               |         |              |               |           |            |                     |          |          |
| Supplier Name AMERICAN AIRLINES INC Search Reset |                                                   |               |                                               |                                             |                 |               |         |              |               |           |            |                     |          |          |
| Accounting Information                           | Accounting Information                            |               |                                               |                                             |                 |               |         |              |               |           |            |                     |          |          |
| Posting F                                        | Process AP Accru                                  | al            |                                               | GL Dist Status None Posting Date 11/02/2017 |                 |               |         |              |               |           |            |                     |          |          |
| (fi);                                            |                                                   |               |                                               |                                             |                 |               |         |              |               |           |            |                     |          |          |
| Description                                      | Monetary<br>Amount                                | Currency Code | Ledger                                        | GL Unit                                     | Accounting Date | Tax Authority | Account | Fund<br>Code | Department    | Authority | Agency Use | PC Business<br>Unit | Project  | Activity |
| Accounts Payable                                 | -200.00                                           | USD           | ACTUALS                                       | SFGOV                                       | 11/02/2017      |               | 200000  | 10010        | 228855        | 10325     |            | SFGOV               | 10003471 | 0001     |
| Expense Distribution                             | 200.00                                            | USD           | ACTUALS                                       | SFGOV                                       | 11/02/2017      |               | 100102  | 10010        | 228855        | 10325     |            | SFGOV               | 10003471 | 0001     |

Dr. 100102 (Prepaid Expense) – this offsets the balance in Account 100102 created by the Expense Report in Step 2

Cr. 200000 (Accounts Payable)

### <u>Step 3B</u>

If the payment has been made to the supplier using an Account Code different from 100102, departments must process a journal entry to reverse journal Line 2 generated by the Expense Report in Step 2.

| Main Men | u 🔻            | > Genera             | Ledger 🔻   | > Jour          | nals 🔻 🛛 | > Journal E | ntry 🔻  | >       | Create/Upd | ate Journ     | al Entries  |              |
|----------|----------------|----------------------|------------|-----------------|----------|-------------|---------|---------|------------|---------------|-------------|--------------|
| Header L | ines <u>T</u>  | otals <u>E</u> rrors | Approval   |                 |          |             |         |         |            |               |             |              |
| Unit     | SFGOV          |                      | Journal ID | 0000022959      |          |             | Date    | 11/02/2 | 2017       |               |             |              |
|          | Template I     | ist                  | S          | Search Criteria | a        |             |         | Change  | Values     |               |             |              |
|          | Inte           | er/IntraUnit         | *Process   | Edit Journal    |          | ~           | 1       |         | Process    |               | *           | Line 1 🐺 🗵   |
| ▼ Lines  |                |                      |            |                 |          |             |         |         |            |               | Personalize | Find   💷   🔣 |
| Select   | Line           | *Unit                | Account    | Fund            | Dept     | Authority   | Project | t       | Activity   | Agency<br>Use | Amount      | Reference    |
|          | <sup>1</sup> 2 | SFGOV                | 100102     | 10010 Q         | 228855 🔍 | 10325       | 10003   | 471 Q   | 0001       | م 📃 ه         | 2           | 200.00       |
|          | 2              | SFGOV                | 521030     | 10010 Q         | 228855 🔍 | 10325       | 10003   | 471 🔍   | 0001       | ۹ 🔤 🛛         |             | -200.00      |
|          | L              | <                    |            |                 |          |             |         |         |            |               |             | >            |

Dr. 100102 (Prepaid Expense) – this offsets the balance in Account 100102 created by the Expense Report in Step 2

Cr. 521030 (Air Travel – Employee) – this clears duplicate expenditure